# **SAIP CPD User Manual**

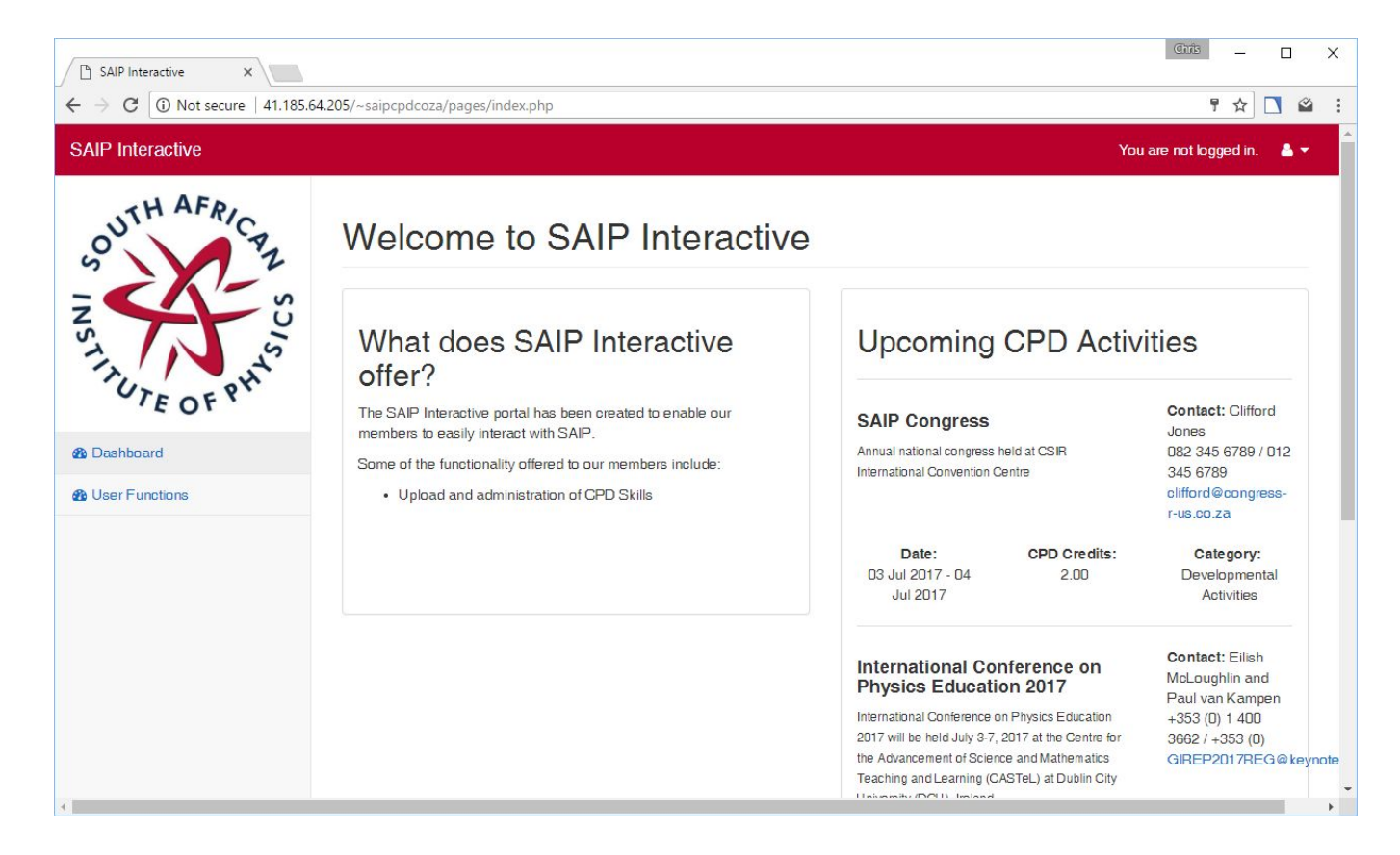

## At the bottom of the screen, login with the username and password provided:

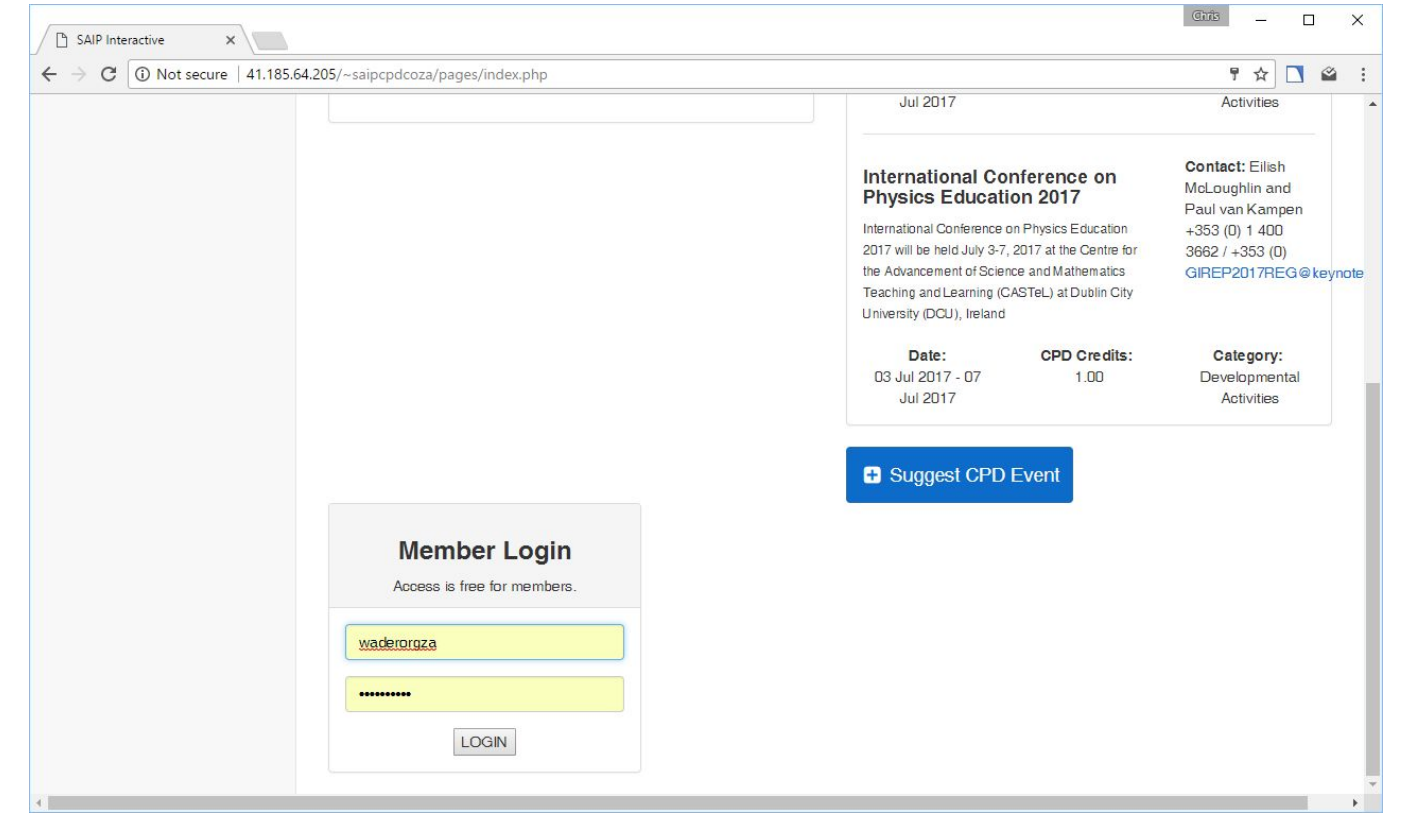

#### On the User Functions Panel, the CPD Compliance summary is shown:

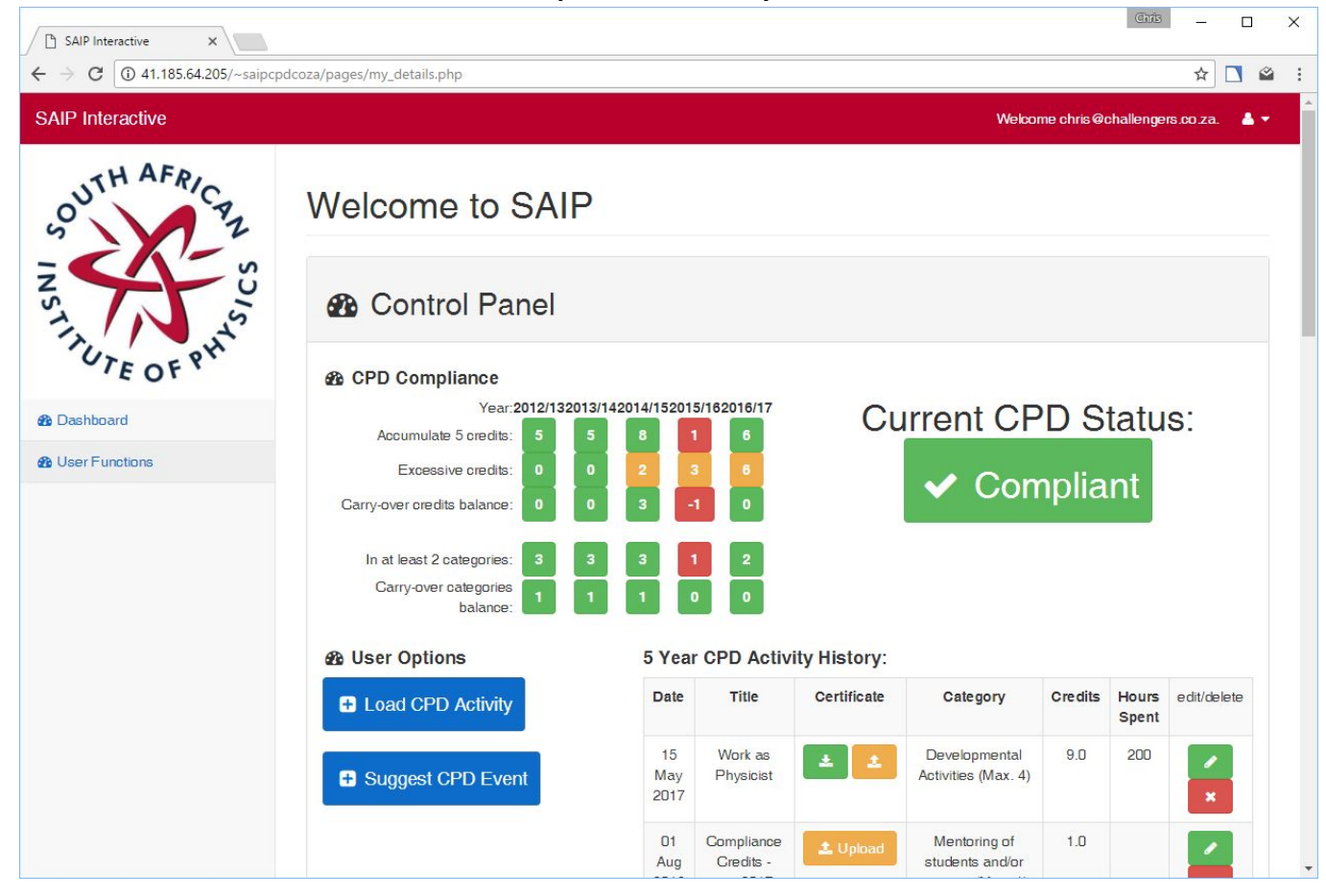

#### Scroll down to see the 5-year CPD Activity History:

|                           | User Options      | 5 Year CPD Activity History: |                                     |             |                                                                       |         |                |             |  |
|---------------------------|-------------------|------------------------------|-------------------------------------|-------------|-----------------------------------------------------------------------|---------|----------------|-------------|--|
| G CPD Activities Galendar | Load CPD Activity | Date                         | Title                               | Certificate | Category                                                              | Credits | Hours<br>Spent | edit/delete |  |
|                           | Suggest CPD Event | 01<br>Aug<br>2016            | Compliance<br>Credits -<br>pre-2017 | ± ±         | Developmental<br>Activities (Max. 4)                                  | 1.0     |                | ×           |  |
|                           |                   | 01<br>Aug<br>2016            | Compliance<br>Credits -<br>pre-2017 | 1 Upload    | Work within<br>Speciality Field<br>(Max. 2)                           | 1.0     |                | ×           |  |
|                           |                   | 01<br>Aug<br>2016            | Compliance<br>Credits -<br>pre-2017 | ± Upload    | Mentoring of<br>students and/or<br>trainees (Max. 1)                  | 1.0     |                | ×           |  |
|                           |                   | 01<br>Aug<br>2016            | Compliance<br>Credits -<br>pre-2017 | 1 Upload    | Membership of a<br>recognised<br>voluntary<br>association (Max.<br>1) | 1.0     |                | ×           |  |
|                           |                   | 01<br>Aug<br>2016            | Compliance<br>Credits -<br>pre-2017 | 🛓 Upload    | Other activities<br>(Max. 3)                                          | 1.0     |                | ×           |  |
|                           |                   | 02<br>Aug<br>2015            | Compliance<br>Credits -<br>pre-2017 | 1 Upload    | Developmental<br>Activities (Max. 4)                                  | 1.0     |                | ×           |  |
|                           |                   | 02<br>Aug<br>2015            | Compliance<br>Credits -<br>pre-2017 | 🛓 Upload    | Work within<br>Speciality Field<br>(Max. 2)                           | 1.0     |                | ×           |  |
|                           |                   | 02<br>Aug                    | Compliance<br>Credits -             | ᆂ Upload    | Mentoring of students and/or                                          | 1.0     |                | /           |  |

Note: All accounts are pre-loaded with launch data to ensure a history of compliance to continue with. This serves as a starting point, and no certification is required for it. For the purpose of continuous compliance it is not recommended to delete or edit any of these entries.

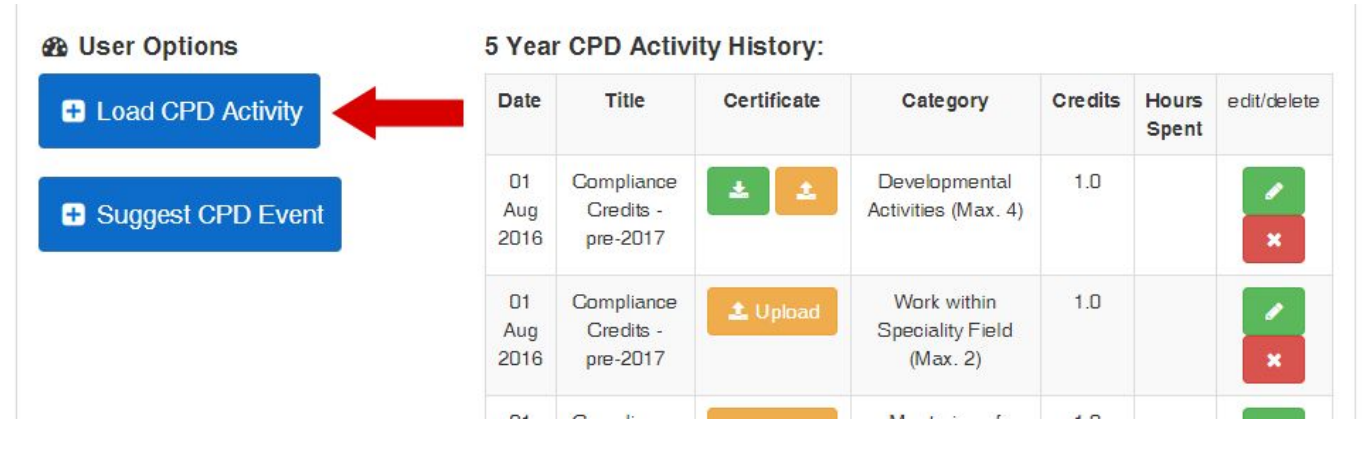

Chills

#### To add a new CPD activity that you've completed, click on Load CPD Activity:

### This opens a form which you can complete with accurate data from you CPD activity:

| <ul> <li>C SAIP Interactive ×</li> <li>← → C ③ 41.185.64.205/~saipc</li> </ul> | pdcoza/pages/load_cpd_activity.php                   |                          |
|--------------------------------------------------------------------------------|------------------------------------------------------|--------------------------|
| OUTH AFRICA                                                                    | Welcome to SAIP                                      |                          |
| NS111SN                                                                        | Load New CPD Activity                                |                          |
| Dashboard     Des Functions                                                    | Date of CPD Activity:<br>CPD Activity Title:         | 29 • May • 2017 •        |
|                                                                                | CPD Category:                                        | Developmental Activities |
|                                                                                | Credits Earned:<br>Hours Spent on this CPD Activity: |                          |
|                                                                                |                                                      | ADD CPD ACTIVITY         |

Once you have added your CPD activity, upload the certificate or other proof that you have completed the activity in PDF file format:

| User Options                         | 5 Yea                                         | r CPD Activi                                                   | ity History:                       |                                      |            |                |                          |
|--------------------------------------|-----------------------------------------------|----------------------------------------------------------------|------------------------------------|--------------------------------------|------------|----------------|--------------------------|
| + Load CPD Activity                  | Date                                          | Title                                                          | Certificate                        | Category                             | Cre dits   | Hours<br>Spent | edit/delete              |
| <ul> <li>Suggest CPD Even</li> </ul> | 01<br>Aug<br>2016                             | Compliance<br>Credits -<br>pre-2017                            | ± 1                                | Developmental<br>Activities (Max. 4) | 1.0        |                | ×                        |
|                                      | 01<br>Aug<br>2016                             | Compliance<br>Credits -<br>pre-2017                            | ± Upload                           | Speciality Field<br>(Max. 2)         | 1.0        |                | ×                        |
|                                      | ~                                             |                                                                | _                                  |                                      | 4.0        |                |                          |
| SAIP Interactive                     |                                               |                                                                |                                    |                                      |            | Chris          | :                        |
| ← → C ① 41.185.64.205/~saipcpdc      |                                               |                                                                |                                    |                                      |            |                |                          |
|                                      | oza/pages/uproad_certificate.php?cpd          | ID=4563&uniquecode                                             | e=1f4296e2                         |                                      |            |                | ☆ 🗋 🗳                    |
| SAIP Interactive                     | oza/pages/upload_certificate.php?cpd          | ID=4563&uniquecode                                             | e=1f4296e2                         |                                      | Welcome ch | ris@challenç   | pers.co.za. 🔺 🔻          |
| SAIP Interactive                     | Welcome to S                                  | D=4563&uniquecode                                              | ==1f4296e2                         |                                      | Welcome ch | ris Øchallenç  | ☆ 🗋 🗳<br>pris.co.za. 🔺 🕶 |
| SAIP Interactive                     | Welcome to S.<br>Upload CPD Ac                | AIP<br>tivity Certif                                           | ficate                             |                                      | Welcome ch | ris Øchalleng  | ☆ 💽 🗳                    |
| SAIP Interactive                     | Welcome to S.<br>Upload CPD Ac<br>Select PDF: | AIP<br>tivity Certif                                           | ficate                             | en                                   | Welcome ch | ris @challenç  | ☆ ▲ △                    |
| SAIP Interactive                     | Welcome to S.<br>Upload CPD Ac<br>Select PDF: | AIP<br>tivity Certif<br>Choose File<br>(max. 1MB fil           | ficate<br>No file chose<br>e size) | en                                   | Welcome ch | ris @challeng  | ☆ ▲ △                    |
| SAIP Interactive                     | Welcome to S.<br>Upload CPD Ac<br>Select PDF: | AIP<br>tivity Certif<br>Choose File<br>(max. 1MB fil<br>Submit | ficate<br>No file chose<br>e size) | en                                   | Welcome ch | ris @challenç  | ★ ▲ ▲                    |

#### Once uploaded, you may view the file or replace it:

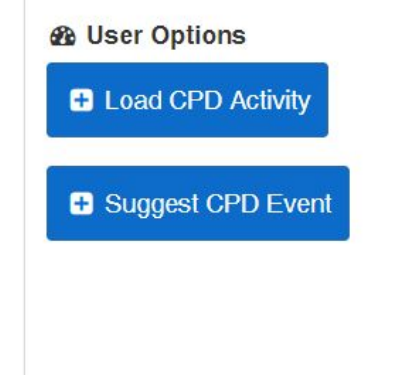

#### 5 Year CPD Activity History:

| Date              | Title                               | Certificate | Category                                    | Credits | Hours | edit/delete |
|-------------------|-------------------------------------|-------------|---------------------------------------------|---------|-------|-------------|
| 01<br>Aug<br>2016 | Compliance<br>Credits -<br>pre-2017 | ± 🕹         | Activities (Max. 4)                         | 1.0     | Spent | ×           |
| 01<br>Aug<br>2016 | Compliance<br>Credits -<br>pre-2017 | 🛓 Upload    | Work within<br>Speciality Field<br>(Max. 2) | 1.0     |       | ×           |
|                   | <b>O</b>                            | _           | N                                           | 4.0     |       |             |

# You may also edit or delete the activity:

| User Options 5 Year CPD Activity History: |                   |                                     |                 |                                             |         |                |             |
|-------------------------------------------|-------------------|-------------------------------------|-----------------|---------------------------------------------|---------|----------------|-------------|
| Load CPD Activity                         | Date              | Title                               | Certificate     | Category                                    | Credits | Hours<br>Spent | edit/delete |
| Suggest CPD Event                         | 01<br>Aug<br>2016 | Compliance<br>Credits -<br>pre-2017 | * 1             | Developmental<br>Activities (Max. 4)        | 1.0     | ->             | ×           |
|                                           | 01<br>Aug<br>2016 | Compliance<br>Credits -<br>pre-2017 | <b>≛</b> Upload | Work within<br>Speciality Field<br>(Max. 2) | 1.0     |                | ×           |
|                                           |                   |                                     | -               | The Constant of the                         | 10      |                |             |

For an explanation of the extension of certification and calculation of CPD compliance, see section 1.9(g) of the bylaws.

# B CPD Compliance

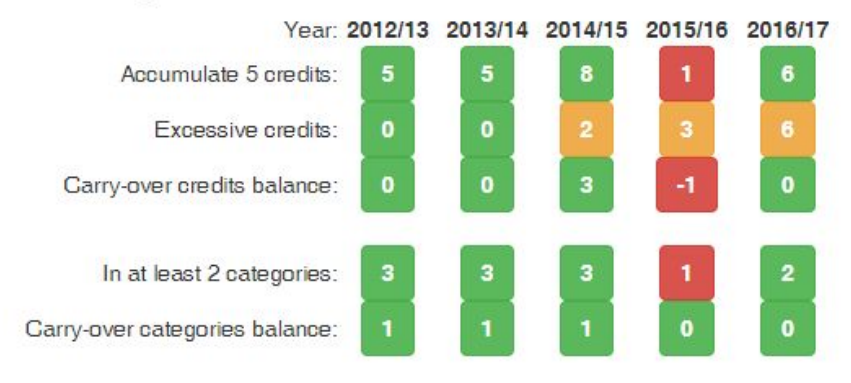